## 지문인증 및 강의수강 설명서

목차

1. [스마트폰] 지문인증 로그인 방법 ① 앱 설치 및 본교 모바일 홈페이지 입장 ② 본교 모바일 홈페이지 입장

- 2. [스마트 폰] 강의 수강 방법
- ① 강의보기
- ② 강의 다운로드 보기
- 3. 지문인증 서비스 가입 안내
  - ① 로그인
  - ② 서비스 가입
     ③ 결재

  - ④ 앱 설치
    ⑤ PC와의 연결
  - ⑥ 지문등록
  - ⑦ 지문인증 로그인

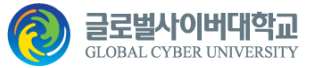

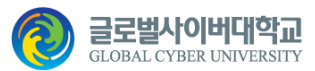

## [스마트 폰] 지문인증 로그인 방법

#### STEP 1. 앱 설치 및 본교 모바일 홈페이지 입장

- 1. 앱 다운로드 및 설치
  - ① 스토어로 가기
  - [안드로이드] 'Play 스토어'
  - [iOS] 'App Store'
  - ② '글로벌사이버대학교' 검색
  - ③ '앱 다운' 및 '설치'
- 2. '앱 실행'
- 3. 본교 모바일 홈페이지 입장
  - '로그인' 클릭
- \* 스마트 폰의 지문인증을 위해서는 어야 합니다. (페이지 2~8 가입 안내 참조)
- 지문인증 서비스 가입이 완료 되

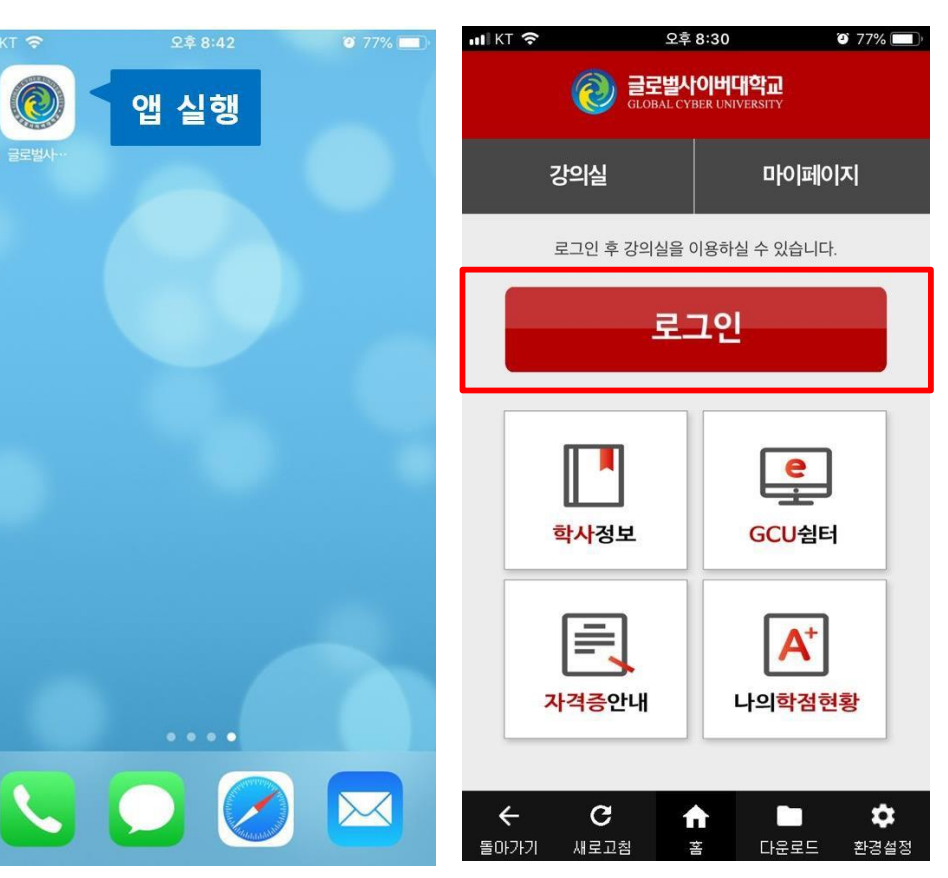

# [스마트 폰] 지문인증 로그인 방법

### STEP 2. 본교 모바일 홈페이지 입장

- 1. '학번' 입력 > '로그인'
- 2. '지문입력'
- 3. 로그인 완료

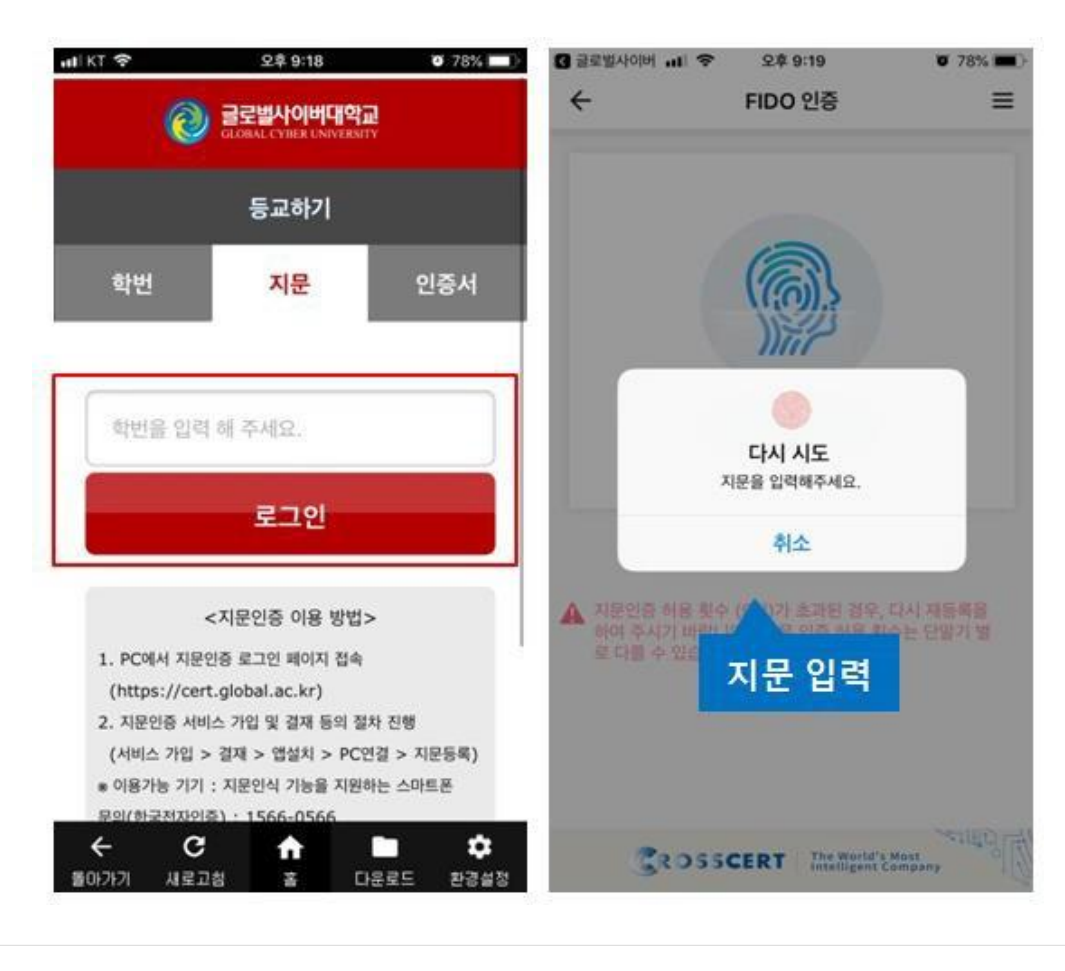

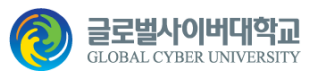

# [스마트 폰] 강의 수강 방법

### STEP 1. 강의보기

#### 1. '강의실' > '강의보기' 클릭

2. '강의보기' 클릭

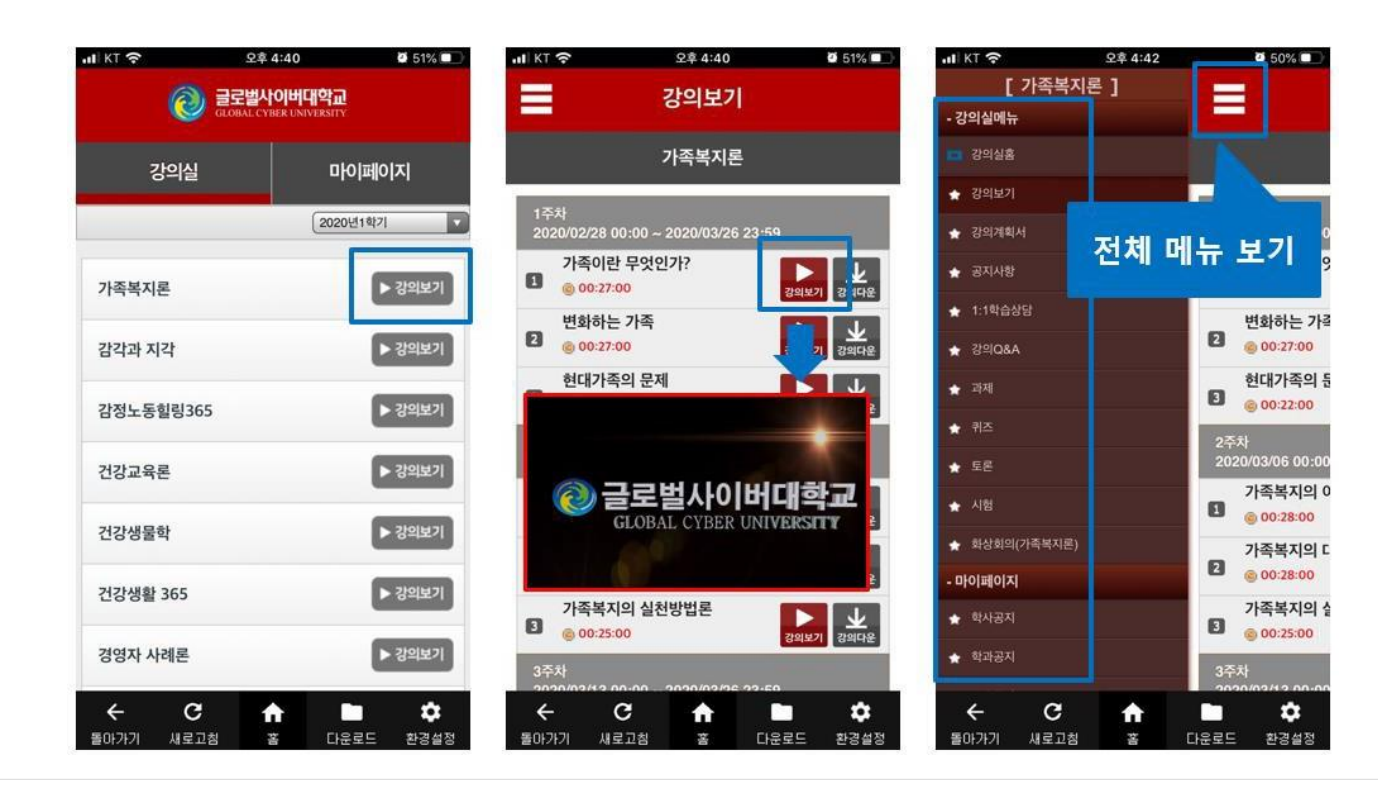

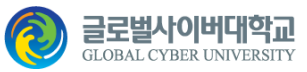

# [스마트 폰] 강의 수강 방법

### STEP 1. 강의 다운로드 보기

1. '강의실' > '강의다운' 클릭

#### 2. '다운로드함' 의 플레이 버튼 클릭

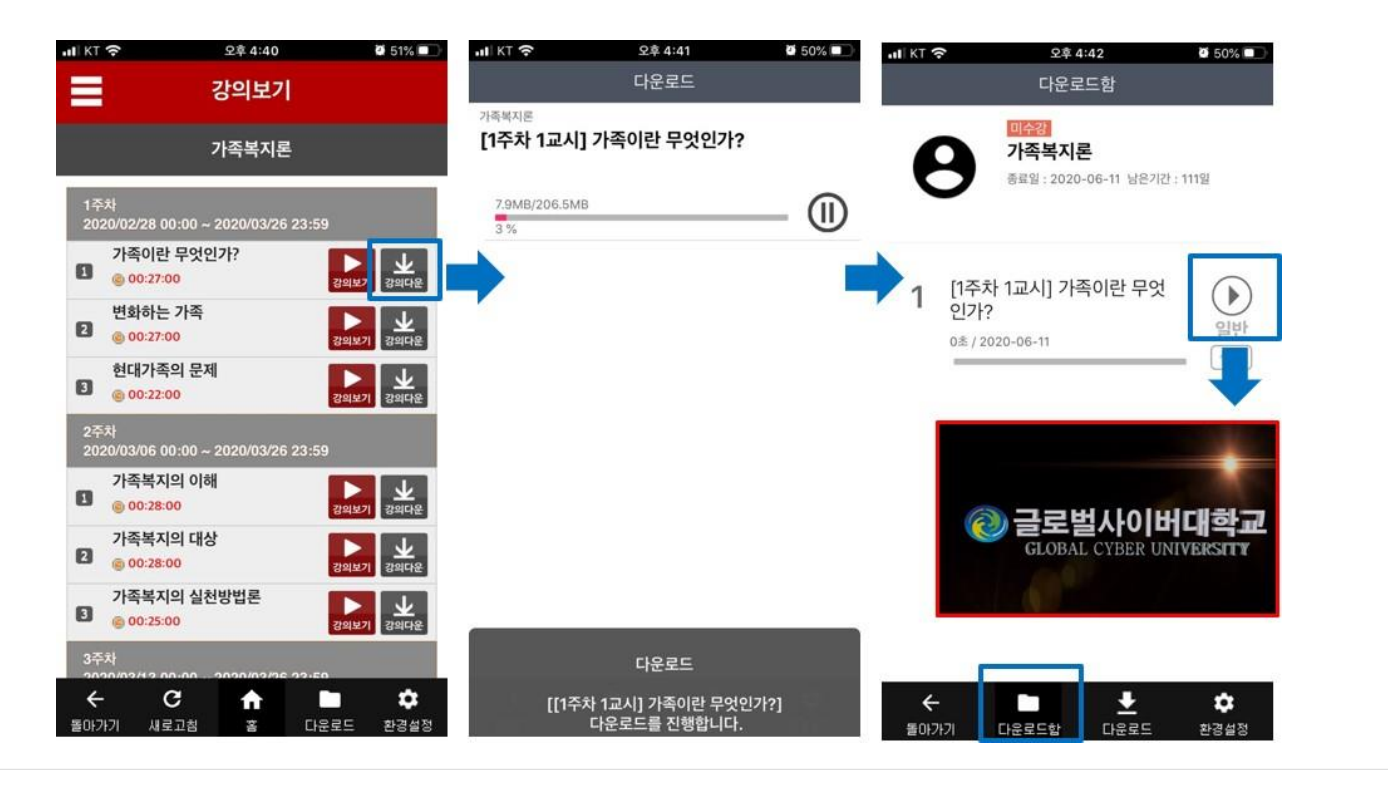

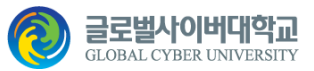

#### STEP 1. 로그인

- 1. 인터넷 주소창에 <u>cert.global.ac.kr</u> 입력
- 2. 학교 통합로그인 페이지 '지문인증' 클릭
- 3. '학번' 입력 후 로그인 버튼 클릭
- 4. 지문인증 서비스 가입 메시지 > 확인

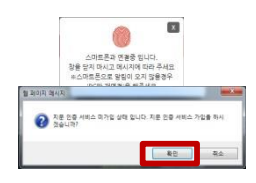

5. '비밀번호' 입력 후 확인

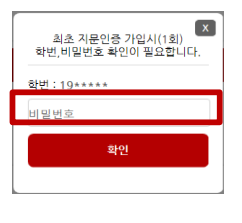

| ر المعالم المعالم | https://c                                                                                                    | ert.global.ac.kr                                                    |
|----------------------------------------------------------------------------------------------------|----------------------------------------------------------------------------------------------------|---------------------------------------------------------------------|
| 🐅 🕌 GCU 두 🕌 시스템 • 🕌 업무기타 두 🕌 기타 두 🕲 크                                                                                                    | 률ar<br><b>글로벌사이버대학교</b><br>GLOBAL CYBER UNIVERSITY                                                                                                    |                                                                     |
| 학번 로그인                                                                                                    | 지문인증                                                                                                    | 공인인증서                                                               |
| क् म                                                                                                    | 로그인                                                                                                    |                                                                     |
| STEP 1.<br>ABIA 7PU                                                                                                    | 도가         전값           STEP 2:<br>서비스럽게         STEP 3:<br>PC와 연결         STEP 4:<br>지문등록           지문연통 사용인택                                                                                            | ि<br>FC<br>PC\$ अगित व                                              |
| S<br>CELOBAL CYBER UNIVE                                                                                                    | 도구면 앞에 해공방법   PC 함격지원   북러별 만역시<br>게건경보처리방음   예명일 야단소립거부<br>수경권에 상단된 약 101~115~6120   민준한유<br>: 이미가 세금령 사용 인간 모구 모구 모고 있다.<br>인전 방리스 : 슈동 분석 인전 비동난구 목식을 고린 자신일<br>COPPRIGHT 2009 GLOBAL CYEER UNIVERSITY | 1577-1786<br>14동 (13-5)<br>284-88(지산덕 189-4)<br>ALL RIGHT RESERVED. |
|                                                                                                    |                                                                                                    |                                                                     |
|                                                                                                    |                                                                                                    |                                                                     |
|                                                                                                    |                                                                                                    |                                                                     |

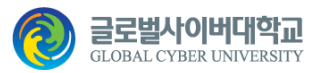

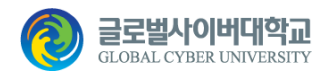

#### STEP 2. 서비스 가입

1. 스마트폰운영체제 선택

2. 휴대폰번호 입력 > 인증번호 요청

3. [스마트폰]인증번호 입력> 인증 확인

4. 가입 버튼 클릭

5. 지문 인증 서비스 가입 > OK

| 지문 인증 서비스를 : | 가입 하시겠습니? | መኑ?    |
|--------------|-----------|--------|
|              | ОК        | Cancel |

6. 결재 진행 여부 > OK

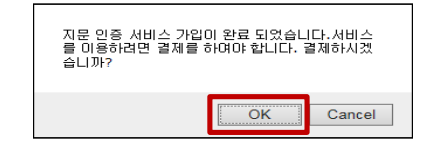

| • 학변         | 19***                       |
|--------------|-----------------------------|
| • 스마트폰운영체자 1 | ● 아이폰 ○ 아이폰외(안드로이드폰)        |
|              | ※ 스마트폰 운영체제를 정확히 입력하셔야 합니다. |
| • 휴대폰번호 2    | 010 - 0000 - 0000 인증번호 요청   |
| · 인증변호 3     | 인증 확인 2분 0초                 |
|              |                             |
| ☑ 아래 약관에 모두  | 동의                          |
| ☑ 개인 정보 수집   | [보기] 🔽 서비스 이용 약관 [보기]       |
|              | 4         가입         닫기     |
|              |                             |
|              |                             |
|              |                             |
|              |                             |
|              |                             |
|              |                             |

지문 인증 서비스 가입

#### STEP 3. 결재

- 1. 지문 인증 서비스 결재 > 결재
- 2. 결제 진행 > OK

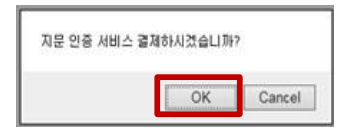

- 3. 결재 단계 진행
  - ① 결재요청
  - ② 약관동의
  - ③ 카드선택
  - '결제 진행에 동의합니다' > 클릭

OK

Cancel

- ④ 결재 완료
- 4. 결재 완료 > 확인완료(닫기)

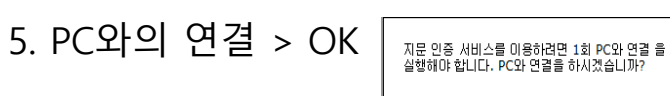

| 지문 인증 서비스                                           | 결제              |                                                                                                    |                                                |                                     |
|-----------------------------------------------------|-----------------|----------------------------------------------------------------------------------------------------|------------------------------------------------|-------------------------------------|
| <b>학변</b> h                                         |                 |                                                                                                    |                                                |                                     |
| <b>길제</b> 닫기                                        |                 |                                                                                                    |                                                |                                     |
| NSRay 결제 요청                                         | 님 단계 전          | 인행                                                                                                    |                                                |                                     |
| 결제수단: 오 신용카드 고 개죄이체<br>결제타입: 일반결제 ✔<br>상품명: 지문인증서비스 | 3               |                                                                                                    |                                                |                                     |
| 상품가격: 3600<br>구배자명:                                 | 3               |                                                                                                    |                                                |                                     |
| 구매자 전화번호 : 010- 결제 요청하기                             |                 | 7                                                                                                    | 2515 (25 <b>25 26</b> 07)                      | 85 110 27 VC 85                     |
|                                                     | ※ 스마트폰의         | 지문 인증 서비<br>'결제완료문자' 하단에<br>[PC와 영                                                                              | 비스 사용 결제가 {<br>한국전자인증FIDO앱 다<br>변결]을 1회 살행하십시오 | 란료 되었습니다.<br>운로드 URL 실행 설치 완료<br>?. |
|                                                     | 월세 영도<br>최종결제금역 | 3.600원                                                                                                    | 결제수단                                           | 신용카드                                |
|                                                     | 학변              | ha                                                                                                    | 휴대폰번호                                          | 010-                                |
|                                                     | 길제 서비스 정보       | 1                                                                                                    |                                                |                                     |
|                                                     | 서비스명            | 지문인증서비스                                                                                                    |                                                |                                     |
|                                                     |                 | The second second second second second second second second second second second second second second second se | Diam OI                                        |                                     |

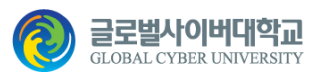

#### STEP 4. 앱 설치

- 1. (스마트폰)결재 완료 문자
  - 다운로드 링크 클릭
- 2. 앱 다운로드 및 설치

<앱 직접 다운로드 방법>

- ① 앱 다운을 위해 스토어로 가기
  - [안드로이드] 'Play 스토어'
  - [iOS] 'App Store'
- ② '한국전자인증 통합인증센터' 검색
- ③ 앱 다운 및 설치 실행

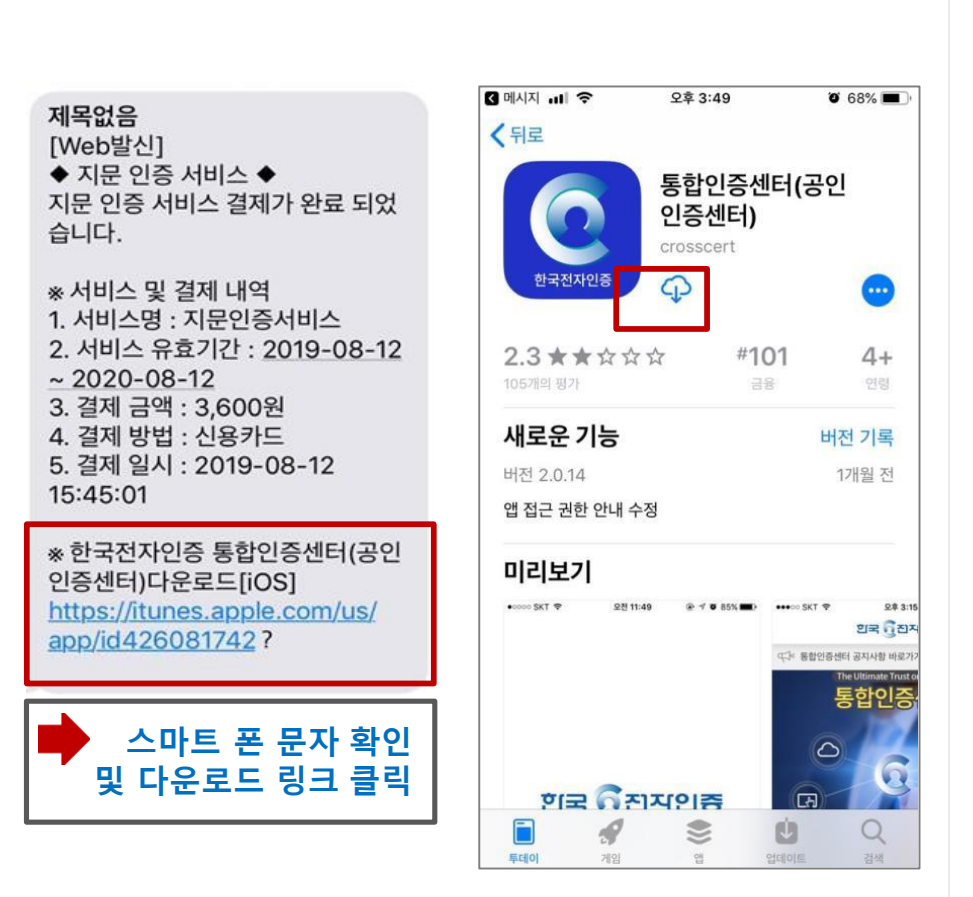

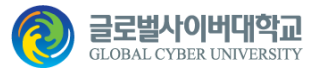

### STEP 5. PC와의 연결

- 1. [PC]지문 인증 서비스-PC와 연결
  - ① PC와 연결 인증 번호 요청' 클릭
  - ② 하단 '인증번호' 생성 됨
- 2. 앱 실행
  - ① 한국전자인증 통합인증센터
  - ② 바이오인증 > PC와 연결
  - ③ 'PC 연결 코드' 입력 후

PC와 연결 > 확인 > 성공 \* PC와 연결 성공 후 자동으로 지문등록 페 이지로 이동 함

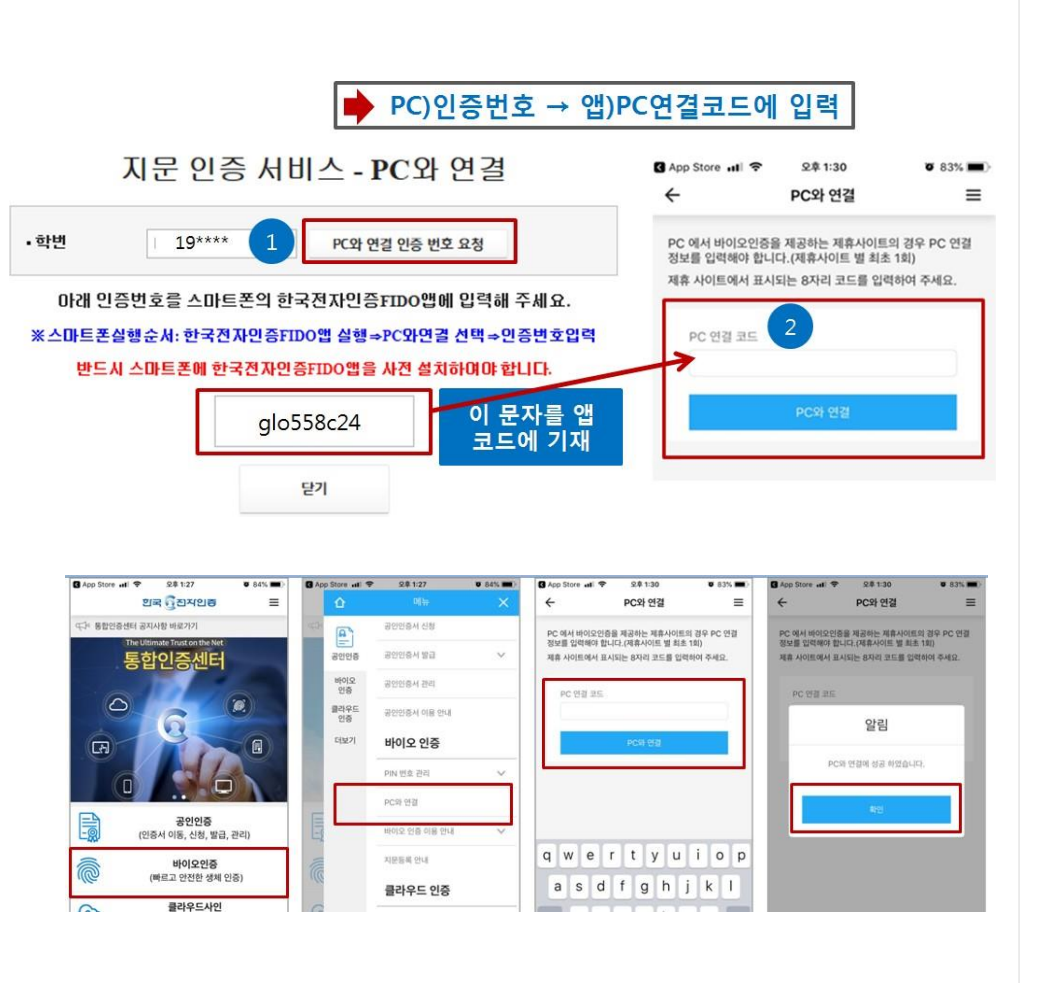

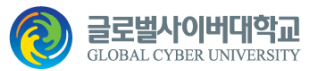

### STEP 6. 지문등록

1. [PC]지문 인증 서비스-지문 등록

- 지문등록 클릭

2. 통합인증센터 '푸쉬 알림' 메시지 클릭

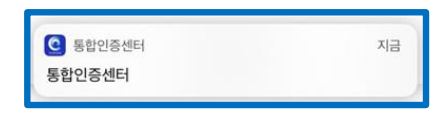

- 3. 지문인식 센서에 지문을 등록 함
  - [스마트폰] 지문입력 > 완료

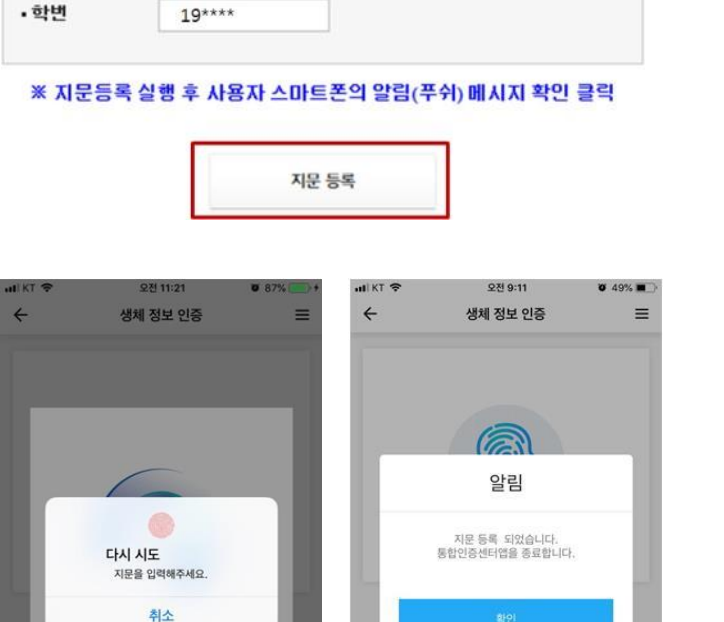

▶ 지문인식 센서에 지문 등록

지문 인증 서비스 - 지문 등록

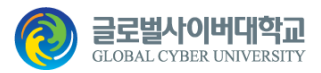

### STEP 7. 지문인증 로그인

- 1. 지문인증 로그인
  - ① 학교 통합로그인 > '지문인증'
  - ② '학번' 입력 후 로그인 버튼 클릭
  - ③ FIDO앱 요청 > 확인
- 2. 통합인증센터 '푸쉬 알림' 메시지 클릭

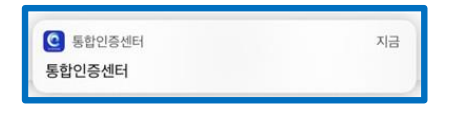

- 3. [앱]지문인식 센서에 지문 확인
  - 지문입력 > 지문승인 완료
- 4. LMS로 자동이동 함(로그인 완료)
  - \* 지문인증 로그인(강의보기, 시험 제한 없음)

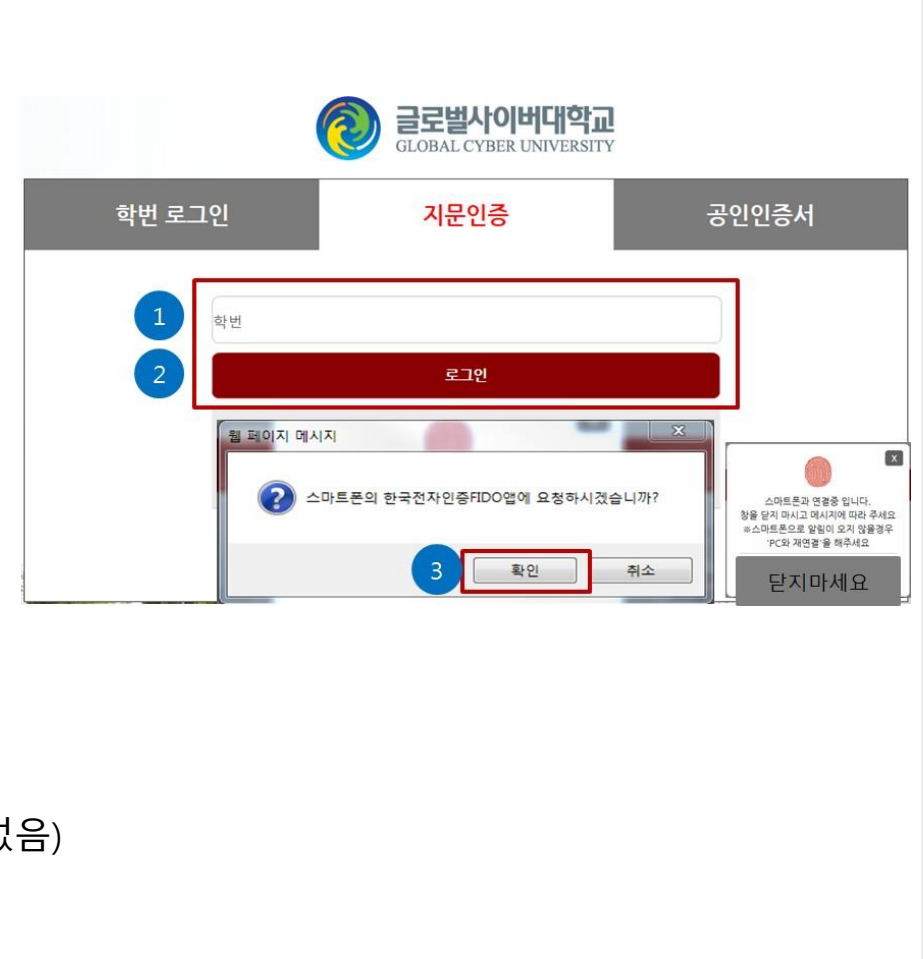

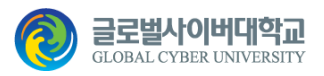

## PC와 재연결

## SETP2. 지문인증 서비스 가입하였으나 알림(푸쉬)이 오지 않는 경우

- 1. 지문 인증 서비스-PC와 재연결
  - ① 'PC와 연결 인증 번호 요청' > 클릭
  - ② 인증번호 요청 > OK
  - ③ 하단 '인증번호' 생성 됨
- 2. 앱 실행
  - ① 한국전자인증 통합인증센터
  - ② 바이오인증 > PC와 연결
  - ③ 'PC 연결 코드' 입력 후
    - PC와 연결 > 확인 > 성공
- \* PC와 연결 성공 후 자동으로 지문등록 페이지로
  - 이동 함

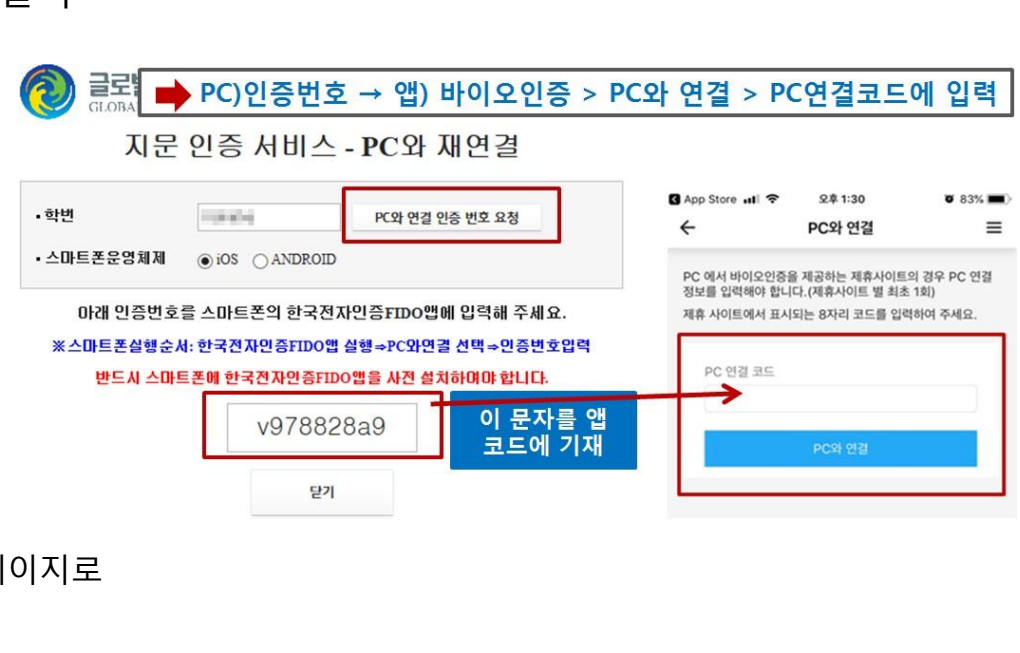

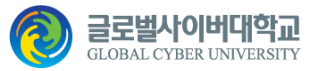